# TSI Link<sup>™</sup> for Respiratory Protection

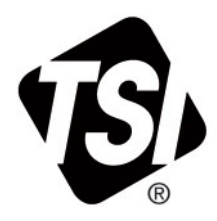

User Manual (US)

P/N 6018525, Revision A May 2025

## Contents

| Contents                       | 1  |
|--------------------------------|----|
| Overview                       | 2  |
| Onboarding                     | 2  |
| Settings                       | 3  |
| Account                        | 3  |
| Admins                         | 3  |
| Datasets                       | 4  |
| Custom Fields                  | 4  |
| Respirators                    | 5  |
| PortaCounts                    | 5  |
| Import                         | 6  |
| Email Templates                | 6  |
| Program Status                 | 7  |
| Manage People                  | 8  |
| Scheduler                      | 9  |
| Appointments                   | 9  |
| Manage Slots                   | 10 |
| Scheduler Settings             | 10 |
| Appendix A – Link to Key Sites | 11 |
| Appendix B – Email Templates   | 12 |

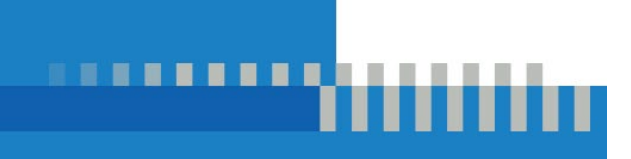

#### Overview

The TSI Link<sup>™</sup> for Respiratory Protection application serves as a centralized platform for managing your organization's fit testing data, scheduling, medical clearance, and respirator training needs. Integrating directly with your FitPro<sup>™</sup> Ultra software and centralizing PortaCount<sup>™</sup> data, it helps to save time and improve coordination.

When a subscription to TSI Link<sup>™</sup> for Respiratory Protection is enabled, FitPro<sup>™</sup> Ultra and TSI Link<sup>™</sup> share a cloud database. However, many functionalities are now controlled in TSI Link<sup>™</sup> such as creating cloud datasets, adding respirators, and configuring custom fields.

This user manual will provide an overview of the key features and functionality for the TSI Link<sup>™</sup> for Respiratory Protection application.

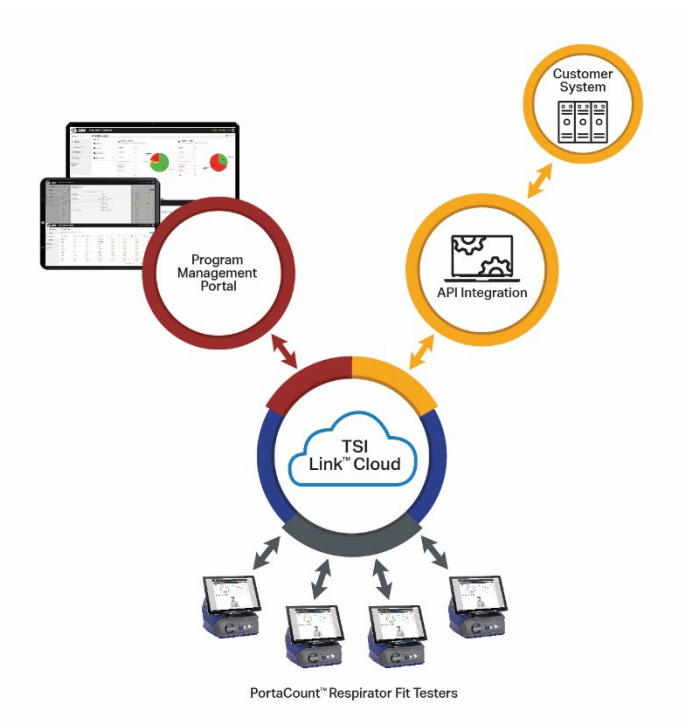

#### Onboarding

All users of TSI Link<sup>™</sup> for Respiratory Protection will need to register for a TSI<sup>®</sup> online account. This can be done at <u>TSI.com/Register</u> It only takes a couple minutes to fill out the form. Verification typically takes less than one business day. Detailed instructions and a video are on the site.

Next contact your local TSI<sup>®</sup> representative. You can also request a quote at <u>tsi.com/TSILink-ResPro.</u> This product page also has more information on this SaaS solution.

Once you have placed an order, you will receive a welcome email with an activation code. Login to <u>TSI®</u> <u>Link for Respiratory Protection</u> with the TSI online account, enter your Activation Code and click Activate. Now you have access to the system and are ready to set it up.

The first person on an account to login in is a program manager, they can invite other team members to set up TSI online account and be Program Administrators add other team members.

#### Settings

The **Settings** section allows you to configure core aspects of the application. From here, you can manage account preferences, administrator permissions, datasets, custom fields, respirators, PortaCount<sup>™</sup> devices, imports, and email templates.

#### Account

Under the ACCOUNT tab, you can:

- Toggle Tracking for Respirator Training and Medical Clearance: If Tracking is disabled, all data and tracking functionality related to that status will be disabled across the system
- Toggle whether Respirator Training and Medical Clearance expirations should be monitored: if Tracking is enabled but Expires is disabled, data will be tracked but statuses will be either Compliant if they have ever completed the task or No Record if they have not.

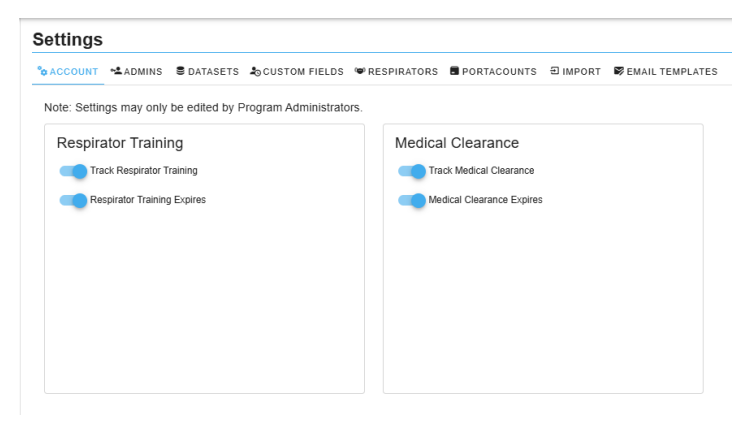

These tracking options impact what you see and are able to interact with in **Program Status**, **Manage People**, and the **Scheduler pages**.

#### Admins

The **ADMINS** tab lists all **Program Administrators** and **Test Administrators**. From here you can add, view and manage all users with administrator capabilities, and view any appointments assigned to specific admins.

The first person to login in is granted Program Administrator access. They can then invite other team members to set up a TSI<sup>®</sup> online account and start using the application. Let these new Program Administrators and Test Administrators know to

- 1. Go to the TSI Website and request a subscription
- 2. Access the application by logging onto TSI Link<sup>™</sup> for Respiratory Protection
- 3. Access additional information on the product page: tsi.com/TSILink-ResPro

| ACCOUNT     | ADMINS     | S DATASE | TS SCUSTOM FIELDS     | • RESPIRATORS | PORTACOUNTS | ■ IMPORT ■ EMAIL TEMPLATES     ■ |                    |         |
|-------------|------------|----------|-----------------------|---------------|-------------|----------------------------------|--------------------|---------|
| Filter re   | esults     |          | Refresh Data          |               |             |                                  |                    | NE      |
| Last Name   | $\uparrow$ | F        | irst Name             |               | Email       | Role                             | Last Updated       | Actions |
| account     |            | e        | 2e-fpo-admin-dev      |               |             | Program Administrator            | 4/22/2025 9:12 AM  | 1       |
| account     |            | e        | 2e-fpo-test-admin-dev |               | 2           | Test Administrator               | 4/7/2025 11:43 AM  | 1       |
| Admin       |            | R        | egular                |               | 2           | Test Administrator               | 3/15/2025 5:37 PM  | :       |
| Admin       |            | s        | uper                  |               | 2           | Test Administrator               | 3/15/2025 5:37 PM  | 1       |
| Administrat | tor        | P        | rogram                |               |             | Program Administrator            | 4/22/2025 12:37 PM | :       |
| Anderson    |            | G        | ary                   |               | 2           | Test Administrator               | 3/15/2025 5:35 PM  | 1       |
| Button      |            | к        | evin                  |               | 2           | Test Administrator               | 3/15/2025 5:33 PM  | I       |
| Calarco     |            | N        | like                  |               | 2           | Test Administrator               | 3/15/2025 5:33 PM  | 1       |
| Clark       |            | J        | eff                   |               |             | Test Administrator               | 3/15/2025 5:32 PM  | 1       |
| Cole        |            | R        | yan                   |               | <b>2</b>    | Test Administrator               | 3/15/2025 5:35 PM  | 1       |

| Functionality                                                                | Program Admins | Test Admins |
|------------------------------------------------------------------------------|----------------|-------------|
| View and filter on the Program Status page                                   | ✓              | ✓           |
| View records within the Settings tabs                                        | ✓              | ✓           |
| Edit, create, and delete records within the Settings tabs                    | ~              | х           |
| Import data in the Settings Import tab                                       | ✓              | Х           |
| View, edit, create, and delete employees from the<br>Manage People page      | ~              | ✓           |
| View fit test records                                                        | ✓              | ✓           |
| Edit aspects of fit test records (Notes, Next Test<br>Date, Respirator Size) | ~              | х           |
| View, edit, create, and delete appointments in the Scheduler                 | ~              | ~           |
| Create and clear open appointment slots                                      | ✓              | ✓           |

#### Datasets

Clicking the **DATASETS** tab displays all of your TSI Link datasets. The active dataset is highlighted in blue. From here, you can:

| Settings           |            |                           |                   |             |                       |         |              |         |
|--------------------|------------|---------------------------|-------------------|-------------|-----------------------|---------|--------------|---------|
| SACCOUNT SADMINS   | B DATASETS | CUSTOM FIELDS 👒           | RESPIRATORS       | PORTACOUNTS | ∃ IMPORT ■ EMAIL TEMP | PLATES  |              |         |
| -q Filter results  | Se Refro   | esh Data                  |                   |             |                       |         |              | NEW     |
| Name 🛧             | Des        | cription                  |                   |             | Time Zone             | Enabled | Dataset Type | Actions |
| Beta Test Practice | Tes        | ting import templates for | beta test plan.   |             | America/Chicago       | Yes     | Sandbox      | :       |
| Default            | This       | s dataset is used in prod | uction.           |             | America/Chicago       | Yes     | Production   | :       |
| Demo Dataset       | This       | s dataset has clean data  | to demo features. |             | America/Chicago       | Yes     | Sandbox      | :       |
| Doug Plate FPU Dev | A D        | ata Set for FPU develop   | ment              |             | America/Chicago       | Yes     | Production   | :       |
| Dougs New Dataset  | Cre        | ated via API              |                   |             | America/Chicago       | Yes     | Production   | :       |
| Empty Data Set     |            |                           |                   |             | America/Chicago       | Yes     | Sandbox      | :       |
| Sandbox            | Tes        | t area.                   |                   |             | America/Costa_Rica    | Yes     | Sandbox      | :       |
| temp               | tem        | p empty                   |                   |             | America/Costa_Rica    | Yes     | Sandbox      | :       |

- Create New datasets
- Edit dataset names, time zones, enable/disable statuses and descriptions, and delete unused datasets
- Filter datasets
- Switch current Active Dataset you are working in using the Active Dataset dropdown on the left menu bar

Note: You must always have at least one dataset available for the application to function.

#### **Custom Fields**

Within the CUSTOM FIELDS tab, you can manage additional data columns:

| s | ettings      |                  |             |               |               |                 |                |                     |                                                                  |         |
|---|--------------|------------------|-------------|---------------|---------------|-----------------|----------------|---------------------|------------------------------------------------------------------|---------|
| 4 | ACCOUNT      | <b>~≜</b> ADMINS | DATASETS    | CUSTOM FIELDS | ♥ RESPIRATORS | PORTACOUNTS     | ■ IMPORT     ■ | BEMAIL TEMPLATES    |                                                                  |         |
|   |              |                  |             |               |               |                 |                |                     |                                                                  |         |
|   | 😪 Refresh Da | ata              |             |               |               |                 |                |                     |                                                                  | NEW     |
|   | Label Name   | e                | Field Name  | Required      | Auto Complete | Allow Filtering | Туре           | Options             |                                                                  | Actions |
|   | Company      |                  | Company     | No            | No            | No              | Text           | -                   |                                                                  | :       |
|   | Location     |                  | Location    | No            | N/A           | Yes             | Dropdo         | Atlanta<br>New York | Bangkok Boston Chicago Minneapolis<br>Portland San Diego Seattle | i       |
|   | Clearance    | Status           | Custom Data | I No          | N/A           | Yes             | Dropdo         | Cleared             | Cleared with Restrictions Not Cleared R&D                        | :       |
|   | Edited in FI | PU               | Custom Data | ? Yes         | N/A           | Yes             | Dropdo         | wn Op 1             |                                                                  | :       |
|   | Test field 3 |                  | Custom Data | 3 Yes         | No            | No              | Text           | -                   |                                                                  | :       |
|   | Custom 4     |                  | Custom Data | 4 Yes         | N/A           | Yes             | Dropdo         | Strawberry          |                                                                  | :       |

NOTE - You can define a maximum of 4 custom fields in addition to Company and Location.

- Default fields include **Company** and **Location**, which cannot be deleted, but can be customized.
- You can add up to four more custom fields, configuring the required/optional status, program status filtering, label name, field type, and field options for dropdown fields
- Note: The Auto Complete toggle that appears for Text Fields, when enabled, will display all
  matching entries as they are typed and add them to a list
- Note: The Allow Program Status Filtering toggle, when enabled, indicates that this field will appear in the Program Status menu as a Filterable field

These fields are integrated into employee records and can be used in filters on the **Program Status** page.

#### Respirators

The **RESPIRATORS** tab provides a complete list of all respirators in your system. This section allows you to view, edit, create, or delete any respirators from your database. Clicking the dropdown arrow on the right gives you a quick view of the respirator description, approval, and form factor.

| -Q Filter results                        | Refresh Data |          |                  |     |                             |         | NEW |
|------------------------------------------|--------------|----------|------------------|-----|-----------------------------|---------|-----|
| Manufacturer 🛧                           |              | Model    | Style            | N95 | Pass Level                  | Actions |     |
| Breathrite                               |              | B100     | FFP              | Yes | 120                         | :       | ~   |
| Cardinal Health                          |              | APZ      | Super            | Yes | 432                         | :       | ~   |
| Honeywell                                |              | R-20     | Red              | Yes | 233                         | :       | ^   |
| Description:<br>Honeywell R-20 Red [233] |              |          | Approval:<br>Two |     | Form Factor:<br>Elastomeric |         |     |
| Honeywell                                |              | ABCD     | EFG              | Yes | 100                         | 1       | ~   |
| MSA                                      |              | FireGrid | LMN              | No  | 500                         | :       | ~   |
| QNAP                                     |              | 5150     | VH               | No  | 1000                        | :       | ~   |
| Scott                                    |              | AV3000   | AV3000           | No  | 500                         | :       | ~   |
| Scott                                    |              | AV-3000  | FULL FACE        | No  | 500                         | :       | ~   |
| Scott                                    |              | AV 3000  | OPQ              | No  | 500                         | :       | ~   |
|                                          |              |          |                  |     |                             |         |     |

 Items per page:
 10
 ▼
 11-19 of 19
 I
 <</td>
 >
 >I

#### PortaCounts

The **PORTACOUNTS** tab shows PortaCount<sup>™</sup> Respirator Fit Testers, their calibration and service plan statuses (Compliant, Due Soon, or Overdue), and key background information. When adding a new PortaCount<sup>™</sup> device, or editing an existing one, you can upload calibration certificates and include multi-year service plan information, if applicable.

| DS PRESPIRATORS | Location             | Calibration Status                     |                                                                                                    |                                                                                                    |                                                                                                    | NEW                                                                                                    |
|-----------------|----------------------|----------------------------------------|----------------------------------------------------------------------------------------------------|----------------------------------------------------------------------------------------------------|----------------------------------------------------------------------------------------------------|----------------------------------------------------------------------------------------------------|
| Model 000011    | Location             | Calibration Status                     |                                                                                                    |                                                                                                    |                                                                                                    | NEW                                                                                                    |
| Model 000011    | Location             | Calibration Status                     |                                                                                                    |                                                                                                    |                                                                                                    |                                                                                                    |
| 000011          |                      |                                        | Plan Status                                                                                                    | Certificate                                                                                                    | Plan Information                                                                                                    | Actions                                                                                                    |
|                 | Minneapolis          | No Record                              | No Record                                                                                                    | <u>*</u>                                                                                                    | -                                                                                                    | 1                                                                                                    |
| 0987            | Testing              | Compliant                              | No Record                                                                                                    | <u>*</u>                                                                                                    |                                                                                                    | :                                                                                                    |
| 333333          |                      | No Record                              | No Record                                                                                                    | <u>*</u>                                                                                                    |                                                                                                    | 1                                                                                                    |
| 4242            | Room 1A              | Overdue                                | Due Soon                                                                                                    | <u>*</u>                                                                                                    | Ð                                                                                                    | :                                                                                                    |
| 4324            | Room 1B              | Compliant                              | Compliant                                                                                                    | <u>*</u>                                                                                                    | -                                                                                                    | :                                                                                                    |
| 4324            | Room 1311            | Due Soon                               | Compliant                                                                                                    | <u>*</u>                                                                                                    |                                                                                                    | :                                                                                                    |
| 5754            | Room 1322            | Compliant                              | Compliant                                                                                                    | <u>*</u>                                                                                                    |                                                                                                    | :                                                                                                    |
| 6475            |                      | No Record                              | No Record                                                                                                    | <u>*</u>                                                                                                    | -                                                                                                    | :                                                                                                    |
| 8030            | Room 201             | Compliant                              | Compliant                                                                                                    | <u>+</u>                                                                                                    |                                                                                                    | :                                                                                                    |
| 8048            | Room 101             | Compliant                              | Overdue                                                                                                    | <u>+</u>                                                                                                    |                                                                                                    | :                                                                                                    |
|                 | 6475<br>8030<br>8048 | 6475<br>8030 Room 201<br>8048 Room 101 | 6475         No Record           8030         Room 201         © Compliant           8048         Room 101         © Compliant | 6475         No.Record         No.Record           8030         Room 201         Compliant         Compliant           8048         Room 101         Compliant         Image: Compliant | 6475     No Record     No Record     Mo Record       8030     Room 201     © Compliant     Compliant       8048     Room 101     © Compliant     • Overdue | 6475         No Record         No Record         ±         -           8030         Room 201         © Compliant         Compliant         ±         -           8048         Room 101         © Compliant         © Overdee         ±         E |

#### Import

Use the IMPORT tab to bulk upload data such as:

- Custom Fields
- People
- Fit Tests
- Medical Clearance
- Respirators
- PortaCounts
- Daily Checks

This is done using a structured csv template and four-step process to ensure smooth data integration.

Step 1: Select which type of data table you will import

Step 2: Select the csv file you will import

Step 3: Select if you will Insert or Overwrite records and map or skip the columns as appropriate

**Step 4:** Confirm settings and Import

| CCOUNT 📲                      | ADMINS      | B DATASETS    | SCUSTOM FIELDS  | ♥ RESPIRATORS | PORTACOUNTS | IMPORT | SEMAIL TEMPLATES |        |
|-------------------------------|-------------|---------------|-----------------|---------------|-------------|--------|------------------|--------|
| 0                             |             |               |                 |               |             |        | 0                | 0      |
| Select T                      | able        |               |                 | Select Fil    | e           |        | Parse File       | Submit |
| Select the                    | table you w | ish to import | your data into. |               |             |        |                  |        |
| Select the<br>Table<br>People | table you w | ish to import | your data into. |               |             |        |                  |        |
| Select the<br>Table<br>People | table you w | ish to import | your data into. |               |             |        |                  |        |

#### **Email Templates**

The **EMAIL TEMPLATES** tab lets you manage and customize up to **20 types of automated emails that notify employees** about events such as upcoming appointments, cancellations, or overdue requirements. These can be enabled, disabled, or customized by a Program Admin to match your organization's communication preferences.

Examples include:

- Due Soon: Sent 30 days before expiration, includes expiration date and selfscheduling link. The selfscheduling page allows you to select open appointment times that work with your schedule. Choose specific days and locations based upon your preference and availability.
- Overdue: Sent to both employee and supervisor one and seven days after expiration date.

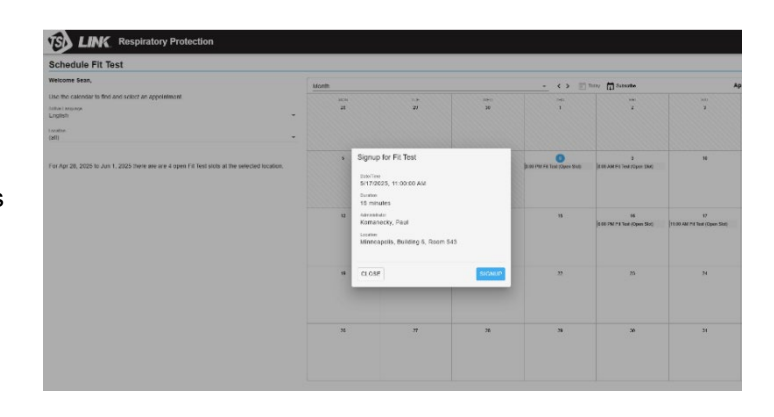

 Reminder: Sent 7 and 1 days before a scheduled appointment, including appointment details and link to update your appointment.

|                    |                   |                     | _                              |                        |         |         |
|--------------------|-------------------|---------------------|--------------------------------|------------------------|---------|---------|
| COUNT * ADMINS     | DATASETS & CUSTON | FIELDS WRESPIRATORS | PORTACOUNTS EI                 | MPORT BEMAIL TEMPLATES |         |         |
| anguage<br>English |                   | *                   |                                |                        |         |         |
| Refresh Data       |                   |                     |                                |                        |         |         |
| Category 1         | Туре              | Subject             |                                |                        | Enabled | Actions |
| Fit Test           | G Cancelled       | Notice: Yo          | ur Respirator Fit Test Appoin  | tment was Cancelled    | Yes     | :       |
| Fit Test           | Due Soon          | Notice: Yo          | ur Respirator Fit Test is Due  | Soon                   | Yes     | 1       |
| Fit Test           | Falled            | Important:          | Respirator Fit Test Results -  | Retesting Required     | Yes     | I       |
| Fit Test           | Modified          | Update to           | Your Respirator Fit Test App   | pintment               | Yes     | :       |
| Fit Test           | Overdue           | Action Rei          | quired: Your Respirator Fit Te | st is Overdue          | Yes     | :       |
| Fit Test           | Passed            | Congratula          | ations: You Passed Your Res    | pirator Fit Test       | Yes     | :       |
| Fit Test           | Reminder          | Reminder            | Fit Test Appointment           |                        | Yes     | :       |
| Fit Test           | Scheduled         | Confirmati          | on: Respirator Fit Test Appoi  | ntment was Scheduled   | Yes     | :       |
| Medical Clearance  | Cancelled         | Notice: Me          | edical Clearance Appointmen    | t was Cancelled        | Yes     | :       |
|                    |                   |                     |                                |                        |         |         |

#### **Program Status**

To view a comprehensive breakdown of your workforce's compliance status, navigate to **Program Status** from the side menu. This page displays real-time data on fit tests, training, and medical clearance across your organization. You can customize your view by expanding the **Filter By** options and selecting checkboxes to refine your parameters. The dashboard automatically updates the charts and user counts when filters are applied.

The compliance status is categorized under three main areas — Fit Test Status, Training Status, and Medical Clearance Status. Each of these areas breaks employees into the following categories:

- 1. **Compliant** Employees with more than 30 days remaining before their next fit test, respirator training, or medical clearance is due.
- 2. **Due Soon (Scheduled)** Employees with fewer than 30 days remaining who already have an appointment scheduled.
- 3. **Due Soon (Unscheduled)** Employees with fewer than 30 days remaining and no upcoming appointment.
- 4. **Overdue (Scheduled)** Employees past their expiration date by 1 day or more, but who have a scheduled appointment.
- 5. **Overdue (Unscheduled)** Employees past their expiration date by 1 day or more with no appointment scheduled.
- 6. No Record Employees who do not have any records for fit testing, respirator training, or medical clearance.
- 7. Total A count of all employees falling into the categories above.

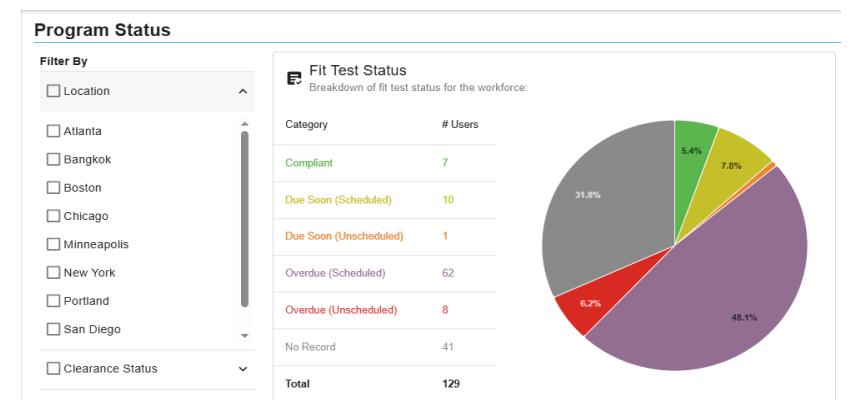

Additional visualizations include:

- Total Fit Tests Performed: Displays the number of fit tests conducted over the past five years in which testing was conducted. Quantitative tests are shown in blue, while Qualitative tests appear in purple.
- Hovering over individual chart sections reveals precise counts for better insight.

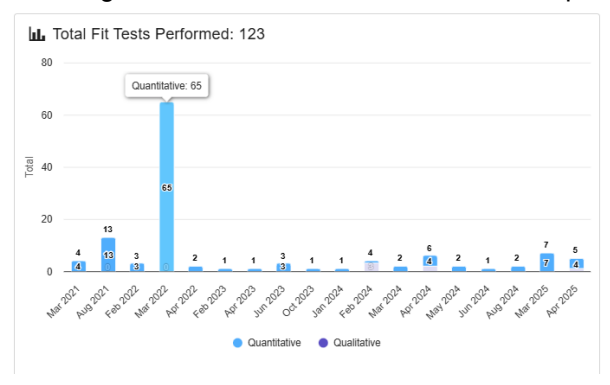

#### Manage People

The **Manage People** page gives you an overview of all employees in the system. You can tailor the view by selecting or hiding columns using the **Show/Hide Columns** option, filtering and sorting columns, and adjusting the Items per page.

| Manage People               |                         |                           |                   |             |                         |                           |                                            |         |
|-----------------------------|-------------------------|---------------------------|-------------------|-------------|-------------------------|---------------------------|--------------------------------------------|---------|
| Se Refresh Data + Show/Hide | Columns 🛞 Reset Filters |                           |                   |             |                         |                           |                                            | NEW     |
| -o, First Name _₽↓          | -q Id Number ₫↓         | -Q Clearance St 2↓        | To, Company       | To Location | Testing Status<br>(all) | Clearance Status<br>(all) | Training Status<br>(all) - Training Status | Actions |
| Bilbo                       | 243546                  | Cleared                   | Amazon            | Boston      | Overdue                 | Overdue                   | Compliant                                  | 1 ×     |
| Joseph                      | 1618                    | Human Resources           | Pitney Bowes Inc. | Chicago     | Compliant               | C Overdue                 | Compliant                                  | i v     |
| Billy                       | OU8125150               | Cleared with Restrictions | Amazon            | Boston      | No Record               | Not Cleared               | Due Soon                                   | 1 ×     |
| Michael                     | 1620                    | Distribution              | Betadyne          | Bangkok     | Compliant               | Due Soon                  | Dverdue                                    | i ~     |
| Blake                       | 123                     | Marketing                 | Sysco Corp        | San Diego   | No Record               | Cleared                   | Oue Soon                                   | 1 v     |
| Kevin                       | 1612                    | Distribution              | Amazon            | Boston      | Dverdue                 | Cleared                   | Compliant                                  | : v     |
| Mka                         | 1522                    | DED                       | Ditney Rowae Inc  | Chicano     | PB Ouerdan              | M. Dan Same               | H Ourrhun                                  | 1       |

Each row includes an Actions menu that lets you:

- View an individual's demographic info, test, respirator training, and medical clearance details
- See upcoming appointments

The drop-down carrot reveals a detailed history their fit tests. From this view, you can also access test protocols, respirators used, and past results.

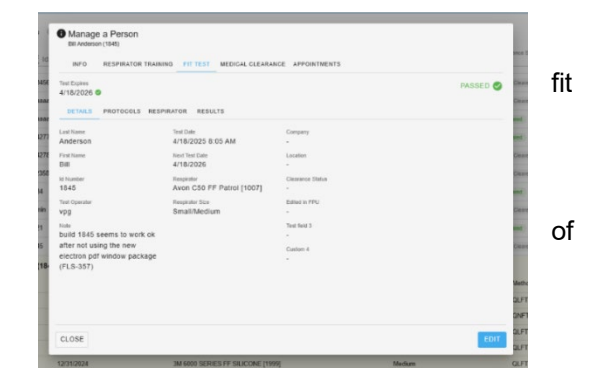

### Scheduler

The **Scheduler** page is your hub for managing appointments. It includes three sections:

#### **Appointments**

This calendar-style view displays all scheduled appointments and open slots. You can toggle between **Day**, **Week**, **Month**, or **Agenda** views. **Agenda** view will show a list of all scheduled appointments, and open slots for a given day. Use the **Filter** option to show specific event types like Fit Tests, Medical Clearance, or Respirator Training. You can also limit results to only scheduled events or only your events.

To schedule an appointment, an Admin can select an open slot and assign an Attendee, or the Admin can select any time on the calendar to create a new slot and assign an Attendee.

| Schee   | duler                                 |     |                   |                                                                                            |                                                     |          |                              |
|---------|---------------------------------------|-----|-------------------|--------------------------------------------------------------------------------------------|-----------------------------------------------------|----------|------------------------------|
| 🖾 АРРОІ | NTMENTS @MANAGE SLOTS % SETTINGS      |     |                   |                                                                                            |                                                     |          |                              |
| Week    |                                       |     | •                 | < > 📄 Today 🗂 Filter 🗍 Subsc                                                               | ribe 🗧 Refresh Data                                 |          | Apr 21, 2025 to Apr 27, 2025 |
|         | MON                                   | TUE | WED               | THU                                                                                        | FRI                                                 | SAT      | SUN                          |
|         | 21                                    | 22  | 23                | 24                                                                                         | 25                                                  | 26       | 27                           |
| 9 AM -  |                                       |     |                   | Medical Clearance Fit Test<br>③ 9:00 AM – 9:45 AM<br>Medical Clearance Descriptor Training | Fit Test                                            | Fit Tast |                              |
|         |                                       |     |                   | ◎ 10:00 AM - 10:45 m                                                                       |                                                     | in reat  |                              |
| 11 AM - | Fit Test                              |     |                   |                                                                                            |                                                     |          |                              |
| 12 PM - | Fit Test                              |     |                   |                                                                                            | Medical Clearance Fit Text<br>③ 12:00 PM – 12:45 PM |          | Respirator Training          |
| 1 PM    | Medical Clearance Respirator Training | M   | ledical Clearance | Medical Clearance                                                                          |                                                     |          |                              |
|         |                                       |     |                   | C                                                                                          |                                                     |          |                              |

With the **Subscribe** button, you can sync your appointments with your personal calendar. Select the type of calendar (Google<sup>®</sup>, Microsoft<sup>®</sup> Outlook<sup>®</sup>, etc.), choose the types of events, and whether to include only your events and open slots. Then click **Subscribe** to integrate the schedule.

|                                                                    |                                                                       | CLOSE                    |
|--------------------------------------------------------------------|-----------------------------------------------------------------------|--------------------------|
| 🗊 Subscribe                                                        |                                                                       |                          |
| Click below to subscribe to the<br>to change your default calendar | selected calendar. If the incorrect caler<br>r or manually subscribe. | idar opens you will need |
| Include Open Slots                                                 |                                                                       |                          |
| Limit to My Events                                                 |                                                                       |                          |
| Category<br>All                                                    |                                                                       | ×                        |
| Select Subscription Type<br>Apple Calendar, Outlook for Wine       | dows, Thunderbird                                                     | -                        |
| subscriptions are read-only.                                       |                                                                       |                          |
| Please select the calendar sub                                     | scription format and follow the instruction                           | ons. Calendar            |
|                                                                    |                                                                       |                          |

#### **Manage Slots**

Create and manage appointment availability directly from this tab.

#### To create slots:

- 1. Select a Category (Fit Test, Medical Clearance, or Respirator Training)
- 2. Choose the dates and times
- 3. Set the duration
- 4. Assign an Admin
- 5. Set the Location
- 6. For fit tests, select a PortaCount<sup>™</sup> (not required for respirator training or medical clearance)

#### To clear slots:

- 1. Choose a Category
- 2. Select the date range
- 3. Specify the time window

The open slots are what will appear as available appointment times when a user opens a Self-Scheduling link, which would be sent via an automated email.

#### **Scheduler Settings**

Customize how your Scheduler page looks and behaves:

- 1. Set the start day of the week
- 2. Choose how many days are shown
- 3. Define the size of each calendar event
- 4. Select between 12-hour or 24-hour clock format
- 5. Set the default duration for each appointment category

This flexible scheduling system helps you manage resources efficiently and ensure every employee remains compliant with minimal administrative effort.

| Scheduler                                                                                                    |                                                                               |
|----------------------------------------------------------------------------------------------------|-------------------------------------------------------------------------------|
| APPOINTMENTS                                                                                                    | NAGE SLOTS                                                                    |
| CREATE CLEAR                                                                                                    |                                                                               |
| Category                                                                                                    |                                                                               |
| it Test                                                                                                    |                                                                               |
| From *                                                                                                    | To *                                                                          |
|                                                                                                    | 04/20/2020                                                                    |
| For each day between *                                                                                                    | and *                                                                         |
| 08 ▼ : 00 ▼ AM                                                                                                    | 04 ▼ : 00 ▼ PM                                                                |
| reate slots of duration*                                                                                                    |                                                                               |
| iours minutes                                                                                                    | Include Weekends                                                              |
| dministrator *<br>.dministrator, Program                                                                                                    |                                                                               |
| Administrator *<br>Administrator Program                                                                                                    |                                                                               |
| Administrator *<br>Administrator, Program                                                                                                    | MANAGE SLOTS SETTINGS                                                         |
| Administrator *<br>Administrator, Program                                                                                                    | MANAGE SLOTS <sup>6</sup> SETTINGS                                            |
| cocation -<br>Device Scheduler<br>CRI CREATE CLE                                                                                                    | MANAGE SLOTS SETTINGS                                                         |
| Administrator *<br>Administrator, Program                                                                                                    | MANAGE SLOTS SETTINGS                                                         |
| CRE<br>CRE<br>CRE<br>CRE<br>CRE<br>CRE<br>CRE<br>CRE<br>CRE<br>CRE                                                                                                    | MANAGE SLOTS SETTINGS                                                         |
| Administrator *<br>Administrator *<br>Administrator Program<br>Devic Scheduler<br>CRI CLE<br>CRI CLE<br>CRI CLE<br>CRI CLE<br>CRI CLE<br>1 Calegory<br>1 Calegory<br>2 Tom *                                                                                                    | MANAGE SLOTS SETTINGS                                                         |
| Administrator *<br>Administrator, Program<br>Occation *<br>CRE<br>CRE<br>CREATE CLE<br>1 Category<br>All<br>Prom *<br>04/22/2025<br>For each day between*                                                                                                    | MANAGE SLOTS % SETTINGS                                                       |
| Administrator *<br>Administrator, Program<br>ocation *<br>CRI<br>CRI<br>CRATE<br>CRATE<br>CRA | To*<br>To*<br>To*<br>04/26/2025<br>and*<br>Hours Minutes<br>AM 04 ~ : 00 ~ PM |
| Administrator *<br>Administrator, Program<br>ocation *<br>Device Scheduler<br>CRI CREATE CLE<br>1 Category<br>1 Category<br>2 C 04/22/2025<br>3 For each day between*<br>1 Mours Minutes<br>0 A PPOINTMENTS<br>CREATE CLE                                                                                                    | To*<br>To*<br>04/26/2025<br>and*<br>Hours Minutes<br>00 ~ PM                  |

| Í /                            | PPOIN                                                                                                    | TMENTS                                                                                                   | 🖨 MAI                                  | NAGE SLO     | ots 1 | o SETTII | NGS |   |
|--------------------------------|----------------------------------------------------------------------------------------------------|----------------------------------------------------------------------------------------------------|----------------------------------------|--------------|-------|----------|-----|---|
| C                              | alen                                                                                                    | dar Set                                                                                                  | tings                                  |              |       |          |     |   |
| 1) FI                          | rst Week<br>onday                                                                                                    | day                                                                                                    |                                        |              |       |          |     |   |
| ົ່ງ-                           |                                                                                                    |                                                                                                    |                                        |              |       |          |     |   |
| $\mathcal{Y}_{7}^{\mathbb{R}}$ | ital Days                                                                                                    |                                                                                                    |                                        |              |       |          | ~   | ^ |
| 5                              |                                                                                                    |                                                                                                    |                                        |              |       |          |     |   |
| ~                              |                                                                                                    |                                                                                                    |                                        |              |       |          |     |   |
|                                | ent Heig<br>edium                                                                                                    | aht<br>(recomn                                                                                           | nended                                 | )            |       |          |     |   |
| M                              | ent Heig<br>edium                                                                                                    | <sup>ght</sup><br>(recomr                                                                                | nended                                 | )            |       |          |     |   |
| 4                              | ent Heig<br>edium                                                                                                    | o (recomr<br>welve Hour                                                                                  | Clock                                  | )            |       |          |     |   |
| 4<br>•                         | rent Heig<br>edium<br>Tr<br>t Test Du                                                                                                    | i (recomm<br>welve Hour                                                                                  | Clock                                  | )            |       |          |     |   |
| 4                              | The trest Du                                                                                                    | welve Hour<br>rration (minu<br>Minute:                                                                   | Clock<br>tes)*                         | )            |       |          |     |   |
| 4                              | The trest Du                                                                                                    | welve Hour<br>mation (minu<br>i 30                                                                       | Clock<br>tes)*                         | )            |       |          |     |   |
|                                | t Test Du<br>burs<br>D                                                                                                    | welve Hour<br>mation (minu<br>Minute:<br>30<br>earance Du                                                | Clock<br>tes)*<br>s<br>vration (mi     | )<br>nutes)* |       |          |     |   |
|                                | The test Du<br>Durs<br>Dedical Cl<br>Durs                                                                                                    | welve Hour<br>mation (minu<br>Minute:<br>30<br>earance Du<br>Minute:                                     | Clock<br>tes)*<br>s<br>v<br>ration (mi | )<br>nutes)* |       |          |     |   |
|                                | The feed is a constraint of the feed is a constraint of th | welve Hour<br>ration (minu<br>Minute:<br>: 30<br>earance Du<br>Minute:<br>: 30                           | Clock<br>tes)*<br>*<br>ration (mi      | )<br>nutes)* |       |          |     |   |
|                                | edical Cl<br>burs<br>burs<br>burs<br>cedical Cl<br>burs<br>cours<br>cours<br>cours<br>cours<br>cours                                                                                                    | welve Hour<br>ration (minu<br>Minute:<br>: 30<br>earance Du<br>Minute:<br>: 30<br>Training Du            | Clock<br>tes)*<br>*<br>ration (mi      | )<br>nutes)* |       |          |     |   |
|                                | The dium                                                                                                    | welve Hour<br>ration (minu<br>Minute:<br>: 30<br>earance Du<br>Minute:<br>: 30<br>Training Du<br>Minute: | Clock<br>tes)*<br>*<br>ration (mi      | )<br>nutes)* |       |          |     | - |

## Appendix A – Link to Key Sites

| Sight                                                               | Purpose and notes                                                                                                    |
|---------------------------------------------------------------------|----------------------------------------------------------------------------------------------------|
| Registration                                                        | To enable secure, password protected access to private TSI <sup>®</sup> customer sites                                                                                      |
| TSI Link for Respiratory<br>Protection Program<br>Management Portal | <ul> <li>Main Site for operations.</li> <li>Accounts first User Needs Activation Code from Welcome email</li> <li>Requires login obtained from Registration Site</li> </ul> |
| TSI Link for Respiratory<br>Protection Developers<br>Portal         | Detailed API specifications, and ability to set up secure access to your data via API.<br>Requires TSI <sup>®</sup> login                                                   |
| Tsi.com/TSILink-ResPro                                              | TSI Link™ for Respiratory Protection Product page for information, videos, technical documents, videos and other resources                                                  |
| Tsi.com/products/respirator-<br>fit-testers                         | Product Category Page for TSI <sup>®</sup> Respirator Fit Testers.<br>A portal to a lot of great information.                                                               |
| TSI Link for Respiratory<br>Protection Manual                       | Latest version of this manual                                                                                                    |
| TSI Link Terms of Use                                               | Legal information                                                                                                    |
| tsi.com/contact-us.                                                 | Contact information for customer support                                                                                                    |

### Appendix B – Email Templates

Below is a list of the customizable email templates and when they are sent

| Category            | Туре      | Subject                                                                    | Sent When                                             |
|---------------------|-----------|----------------------------------------------------------------------------|-------------------------------------------------------|
| Fit Test            | Scheduled | <b>Confirmation:</b> Respirator Fit Test<br>Appointment has been Scheduled | Sent when appointment<br>is scheduled                 |
| Fit Test            | Reminder  | <b>Reminder:</b> Upcoming Respirator<br>Fit Test Appointment               | Sent 1 and 7 days prior to appointment                |
| Fit Test            | Passed    | Congratulations: You Passed Your Respirator Fit Test                       | Sent after Passed Fit Test                            |
| Fit Test            | Overdue   | Action Required: Your Respirator<br>Fit Test is Overdue                    | Sent 1 and 7 days overdue, supervisors will be copied |
| Fit Test            | Modified  | Update to Your Respirator Fit<br>Test Appointment                          | Sent when an appointment is modified                  |
| Fit Test            | Failed    | Important: Respirator Fit Test<br>Results – Retesting Required             | Sent After Failed Fit Test                            |
| Fit Test            | Due Soon  | <b>Notice:</b> Your Respirator Fit Test is Due Soon                        | 30 days prior to expiration                           |
| Fit Test            | Cancelled | <b>Notice:</b> Your Respirator Fit Test<br>Appointment has been Canceled   | Sent when an appointment is cancelled                 |
| Medical Clearance   | Scheduled | <b>Confirmation:</b> Medical Clearance<br>Appointment has been Scheduled   | Sent when appointment<br>is scheduled                 |
| Medical Clearance   | Reminder  | <b>Reminder:</b> Upcoming Medical<br>Clearance Appointment                 | Sent 1 and 7 days prior to appointment                |
| Medical Clearance   | Overdue   | Action Required: Your Medical<br>Clearance is Overdue                      | Sent 1 and 7 days overdue, supervisors will be copied |
| Medical Clearance   | Modified  | Update to Your Medical<br>Clearance Appointment                            | Sent when an appointment is modified                  |
| Medical Clearance   | Due Soon  | <b>Notice:</b> Your Medical Clearance<br>Appointment is Due Soon           | Sent 30 days prior to expiration                      |
| Medical Clearance   | Cancelled | <b>Notice:</b> Your Medical Clearance<br>Appointment has been Canceled     | Sent when an appointment is cancelled                 |
| Respirator Training | Scheduled | <b>Confirmation:</b> Respirator Training has been Scheduled                | Sent when appointment is<br>scheduled                 |
| Respirator Training | Reminder  | <b>Reminder:</b> Upcoming Respirator<br>Training Appointment               | Sent 1 and 7 days prior to appointment                |
| Respirator Training | Overdue   | Action Required: Your Respirator Training is Overdue                       | Sent 1 and 7 days overdue, supervisors will be copied |
| Respirator Training | Modified  | Update to Your Respirator Training<br>Appointment                          | Sent when an appointment is modified                  |
| Respirator Training | Due Soon  | Notice: Your Respirator Training is Due Soon                               | Sent 30 days prior to expiration                      |
| Respirator Training | Cancelled | <b>Notice:</b> Respirator Training<br>Appointment has been Canceled        | Sent when an appointment is cancelled                 |

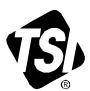

#### Knowledge Beyond Measure.

TSI Incorporated – Visit our website www.tsi.com for more information.

India

China

USA UK France Germany

Tel: +1 800 680 1220 Tel: +44 149 4 459200 Tel: +33 1 41 19 21 99 Tel: +49 241 523030

Tel: +91 80 67877200 Tel: +86 10 8219 7688 Singapore Tel: +65 6595 6388

TSI and the TSI logo are registered trademarks of TSI Incorporated in the United States and may be protected under other country's trademark registrations. Microsoft, Windows and Outlook are registered trademarks of Microsoft Corporation.

P/N 6018525 Rev. A (5/30/2025)

©2025 TSI Incorporated

Printed in U.S.A.

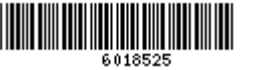